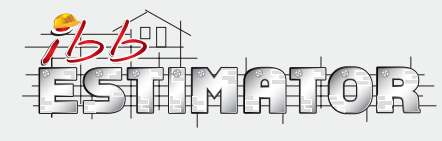

# How to manage your account, rates, overheads and profits?

- 1. Log in to your account at www.ibbconstruction.co.uk
- 2. Click on icon YOUR ACCOUNT in the left panel

| Estimates | Your account              | Your own estimates Help |
|-----------|---------------------------|-------------------------|
| New       | Your accor<br>Your rates  | unt Shared estimates    |
| Dear reg  | Your overh<br>Your profit | nead<br>Is              |

You will be able to choose four different options:

#### Your account

 By clicking Your account you will receive INFORMATION where you can check your subscription status, gold card status and total orders. You are able to change your details by pressing icon CHANGE in the down left corner. You will be transferred to www.ibbconstruction.co.uk where you have to LOG IN again to see the panel with your data. You are now able to update your address, change password. In icon ES-TIMATIONS you are able to access or delete your previous estimations. Icon CREATORS or TRANSLATIONS is to check your past presentations and translations, while PUR-CHASES RECORDS is to view your order history.

|                |           |                      |          | Ewidencia    |                    |  |
|----------------|-----------|----------------------|----------|--------------|--------------------|--|
|                | Your data | Estimates            | Creators | Translations | zakupów            |  |
| Edition of     | address   | Charles and Street 2 |          |              | A DOM THEFT HAVE A |  |
| Edition of add | ess       |                      |          |              |                    |  |
| Change passw   | ord       |                      |          |              |                    |  |
| Session's num  | nber      |                      |          |              |                    |  |
| Expanded info  | rmation   |                      |          |              |                    |  |
| Delete account |           |                      |          |              |                    |  |

 Change from INFORMATION to ORDERS HISTORY in the right panel.

|               | Orders history                                                                                                    |                                                                                                    |                                                                                                    |                      |  |  |  |
|---------------|----------------------------------------------------------------------------------------------------|----------------------------------------------------------------------------------------------------|----------------------------------------------------------------------------------------------------|----------------------|--|--|--|
| rders history |                                                                                                    | Id Create date                                                                                                    | Total net VAT                                                                                              | Total gross Status   |  |  |  |
|               |                                                                                                    |                                                                                                    |                                                                                                    |                      |  |  |  |
|               |                                                                                                    |                                                                                                    |                                                                                                    |                      |  |  |  |
|               |                                                                                                    |                                                                                                    |                                                                                                    |                      |  |  |  |
|               |                                                                                                    |                                                                                                    |                                                                                                    |                      |  |  |  |
|               |                                                                                                    |                                                                                                    |                                                                                                    |                      |  |  |  |
|               | Order details                                                                                                    | and the second second s | I among the second strangers                                                                               |                      |  |  |  |
|               | Id                                                                                                    | Name Feature Dimens                                                                                                    | Qty [unit] Price [u                                                                                        | Weight Weight [ Valu |  |  |  |
|               |                                                                                                    |                                                                                                    |                                                                                                    |                      |  |  |  |
|               |                                                                                                    |                                                                                                    |                                                                                                    |                      |  |  |  |
|               |                                                                                                    |                                                                                                    |                                                                                                    |                      |  |  |  |
|               |                                                                                                    |                                                                                                    |                                                                                                    |                      |  |  |  |
|               |                                                                                                    |                                                                                                    |                                                                                                    |                      |  |  |  |
|               |                                                                                                    |                                                                                                    |                                                                                                    |                      |  |  |  |
|               |                                                                                                    |                                                                                                    |                                                                                                    |                      |  |  |  |
|               |                                                                                                    |                                                                                                    |                                                                                                    |                      |  |  |  |
|               |                                                                                                    |                                                                                                    |                                                                                                    |                      |  |  |  |
|               |                                                                                                    |                                                                                                    |                                                                                                    |                      |  |  |  |
|               |                                                                                                    |                                                                                                    |                                                                                                    |                      |  |  |  |
|               |                                                                                                    |                                                                                                    |                                                                                                    |                      |  |  |  |
|               | Seller details                                                                                                    | Buyer details                                                                                                    | Shipping address                                                                                           | Order details        |  |  |  |
|               | Seller details<br>Name:                                                                                                    | Buyer details<br>Name:                                                                                                    | Shipping address                                                                                           | Order details        |  |  |  |
|               | Seller details<br>Name:<br>Street                                                                                          | Buyer details<br>Name:<br>Street                                                                                                    | Shipping address<br>Name:<br>Street:                                                                       | Order details        |  |  |  |
|               | Seller details<br>Name:<br>Street<br>House no:                                                                             | Buyer details<br>Name:<br>Street<br>House no:                                                                                                    | Shipping address<br>Name:<br>Street<br>House no:                                                           | Order details        |  |  |  |
|               | Seller details<br>Name:<br>Street<br>House no:<br>Local no:                                                                | Buyer details<br>Name:<br>Street<br>House no:<br>Local no:                                                                                                    | Shipping address<br>Name:<br>Street:<br>House no:<br>Local no:                                             | Order details        |  |  |  |
|               | Seller details<br>Name:<br>Street<br>House no:<br>Local no:<br>City:                                                       | Buyer details<br>Name:<br>Street<br>House no:<br>Local no:<br>City:                                                                                                    | Shipping address<br>Name:<br>Street<br>House no:<br>Local no:<br>City:                                     | Order details        |  |  |  |
|               | Seller details<br>Name:<br>Street<br>House no:<br>Local no:<br>City:<br>Postcode:                                          | Buyer details<br>Name:<br>Street<br>House no:<br>Local no:<br>City:<br>Postcode:                                                                                                    | Shipping address<br>Name:<br>Street:<br>House no:<br>Local no:<br>City:<br>Postcode:                       | Order details        |  |  |  |
|               | Seller details<br>Name:<br>Street<br>House no:<br>Local no:<br>City:<br>Postcode:<br>NIP:                                  | Buyer details<br>Name:<br>Street<br>House no:<br>Local no:<br>City:<br>Postcode:<br>NIP:                                                                                                    | Shipping address<br>Name:<br>Street<br>House no:<br>Local no:<br>Local no:<br>City:<br>Postcode:<br>Tel 1: | Order details        |  |  |  |
|               | Seller details<br>Name:<br>Street<br>House no:<br>Local no:<br>City:<br>Postcode:<br>NIP:<br>Email:                        | Buyer details<br>Name:<br>Streat:<br>House no:<br>Local no:<br>City:<br>Postcode:<br>NIP:<br>Email:                                                                                                    | Shipping address<br>Name:<br>Street<br>House no:<br>Local no:<br>City:<br>Postcode:<br>Tel 1:<br>Tel 2:    | Order details        |  |  |  |
|               | Seller details<br>Name:<br>Street<br>House no:<br>Local no:<br>City:<br>Postcode:<br>NIP:<br>Email:<br>Tel 1:              | Buyer details<br>Name:<br>Street<br>House no:<br>Local no:<br>Cthy<br>Postcode:<br>NIP:<br>Email:<br>Tel 1:                                                                                                    | Shipping address<br>Name:<br>Street:<br>House no:<br>Local no:<br>Coty:<br>Postcode:<br>Tel 1:<br>Tel 2:   | Order details        |  |  |  |
|               | Seller details<br>Name:<br>Street<br>House no:<br>Local no:<br>City:<br>Postcode:<br>NIP<br>Email:<br>Tel 1:<br>Tel 1:     | Buyer details<br>Name:<br>Street<br>House no:<br>Local no:<br>City:<br>Postcode:<br>NIP:<br>Email:<br>Tel 1:<br>Tel 2:                                                                                                    | Shipping address<br>Name:<br>Street<br>Local no:<br>City:<br>Postcode:<br>Tel 1:<br>Tel 2:                 | Order details        |  |  |  |
|               | Seller details<br>Name:<br>Street<br>Local no:<br>City:<br>Postcode:<br>NIP<br>Email:<br>Tel 1:<br>Tel 1:<br>Tel 2:<br>Www | Buyer details<br>Name:<br>Street<br>House no:<br>Local no:<br>City:<br>Postcode:<br>NIP:<br>Email:<br>Tel 1:<br>Tel 2:<br>Www.                                                                                                    | Shipping address<br>Name:<br>Street<br>House no:<br>Local no:<br>City:<br>Postcode:<br>Tel 1:<br>Tel 2:    | Order details        |  |  |  |

You will be able to view on screen your previous orders details.

## Your rates

By clicking Your rates you will be able to view and amend cost of Labour or Plant&Tools.

Select category - Labour or Plant&Tool in right corner. Your choice will be highlighted in green colour.

# Labour:

Use the FILTER search to find trader or in the NAME column choose the appropriate trader. Insert your preferred rate into the empty YOUR RATES box and click CHANGE button. If you are happy with your amendments click SAVE icon in the down right corner.

| Filter           | rates: Change         | Search ELbour Plant&Tools |  |  |
|------------------|-----------------------|---------------------------|--|--|
| Name             | Rates proposed by IBB | Your rates                |  |  |
| ricklaver        | 12.0                  | 15.0                      |  |  |
| ricklayer mate   | 6.0                   | 8.0                       |  |  |
| arpenter         | 12.0                  | 13.0                      |  |  |
| arpenter mate    | 10.0                  | 10.0                      |  |  |
| oncreter         | 9.0                   | 15.0                      |  |  |
| lectrician       | 14.0                  | 16.0                      |  |  |
| lectrician mate  | 10.0                  | 12.0                      |  |  |
| elper            | 6.0                   | 8.0                       |  |  |
| piner            | 12.0                  | 14.0                      |  |  |
| abour            | 8.0                   | 9.0                       |  |  |
| abour skilled    | 10.0                  | 11.0                      |  |  |
| ainter           | 10.0                  | 11.0                      |  |  |
| lasterer         | 12.0                  | 14.0                      |  |  |
| lasterer mate    | 8.0                   | 9.0                       |  |  |
| lumber           | 12.0                  | 15.0                      |  |  |
| oofer            | 12.0                  | 13.0                      |  |  |
| killed decorator | 13.0                  | 13.0                      |  |  |
| teel fixer       | 10.0                  | 12.0                      |  |  |
| iler             | 10.0                  | 12.0                      |  |  |

# Plant&Tools:

Use the FILTER search or in the NAME column choose the appropriate Plant&Tool position. Insert your preferred rate into the empty YOUR RATES box and click CHANGE button. Click SAVE icon in the down right corner to apply changes.

| Name        | Feature  | Dimension     | Rate  | Your rates |
|-------------|----------|---------------|-------|------------|
| ement mixer |          |               | 2.1   | 2.1        |
| ainsaw      |          |               | 1.05  | 1.05       |
| in          |          |               | 1.05  | 1.05       |
| ab lorry    | 16 tonne | 10m3          | 350.0 | 350.0      |
| zwa en      | rodz en  | wym en        | 9.0   | 9.0        |
| ip          |          | 12cu yd=9.2m3 | 300.0 | 300.0      |
| indry       |          |               | 100.0 | 100.0      |
|             |          |               |       |            |

For both Labour and Plant&Tools rates you can also use SELECT ALL button and insert the preferred rate in YOUR RATES box to apply changes for all selected positions.

## Your overhead

By clicking Your Overhead you will be able to set your preferred overhead percentage for selected positions in three categories- Labour, Material or Plant&Tools. Choose the category in the right upper panel by clicking and highlighting it in green colour. Select the chosen position (you can use search in the FILTER box) or use SELECT ALL button, insert the overhead percentage in the empty box and click CHANGE button. Apply changes by clicking SAVE icon in the down right corner.

### Your profits

By clicking Your profits you will be able to set/amend the percentage of your profit for selected positions in three categories- Labour, Material or Plant&Tools. Choose the category in the right upper panel by clicking and highlighting it in green colour. Select the chosen position (you can use search in the FILTER box) or use SELECT ALL button, insert the profit percentage in the empty box and click CHANGE button. Apply changes by clicking SAVE icon in the down right corner.

| Filter                                                   |                                                   | Q Search 🔛 Labou                                                                                                    | Material Plant&Tools                                           | Filter                                                                |                               | 🔍 Search 🔛 Labour | Material Plant&Tools |
|----------------------------------------------------------|---------------------------------------------------|----------------------------------------------------------------------------------------------------|----------------------------------------------------------------|-----------------------------------------------------------------------|-------------------------------|-------------------|----------------------|
|                                                          | Your overhead [%]:                                | Change 🔮 S                                                                                                    | elect all                                                      |                                                                       | Your profits [%]:             | Change 🔮 Sele     | ict all              |
| Name                                                     | Feature                                           | Dimension Cost of supplie                                                                                                    | s [%] Your overhead [%]                                        | Nam                                                                   | e Profits pr                  | oposed by IBB [%] | Your profits [%]     |
| acoustic strip<br>acryl paint                            | Regupol 6010XHT<br>Eko white                      | 6*200*1250mm 10<br>10 ltr 10                                                                                                    | 10 10                                                          | Bricklayer<br>Bricklayer mate                                         | 30<br>30                      | 40.0<br>40.0      |                      |
| addition to mortar                                       | KT 60 acrylic white gr 1.5<br>KC 85 plastificator | bottle=1kg 10                                                                                                    | 10                                                             | Carpenter<br>Carpenter mate                                           | 30<br>30                      | 40.0<br>40.0      |                      |
| adhesive for ceramic tiles<br>adhesive mortar for polys. | KT 55 - Hoter U                                   | bag=25kg 10<br>bag=25kg 20                                                                                                    | 20                                                             | Concreter<br>Electrician                                              | 30<br>30                      | 40.0<br>40.0      |                      |
| aggregats                                                | LytagŸ LWA                                        | bag=12.5kg; pallet=59ba 40                                                                                                    | 40                                                             | Electrician mate<br>Helper                                            | 30<br>30                      | 40.0<br>40.0      |                      |
| aggregats<br>alarm                                       | Sump alarm                                        | bulk bag 850kg 0.55m3 10<br>10                                                                                                    | 10<br>10                                                       | Joiner<br>Labour                                                      | 30<br>30                      | 40.0<br>40.0      |                      |
| all-in aggregate<br>aluminium corner for pla             | balast                                            | bag=25kg 30<br>2.5m 10                                                                                                    | 30<br>10                                                       | Labour skilled<br>Painter                                             | 30<br>30                      | 40.0<br>40.0      |                      |
| aluminium fix window<br>aluminium window                 | profil Heroal 065<br>Profil 065                   | on requested size 0                                                                                                    | 10<br>0                                                        | Plasterer<br>Plasterer mate                                           | 30<br>30                      | 40.0<br>40.0      |                      |
| aluminium window - m2<br>aluminium window - m2           | Heroal 065<br>Heroal 065                          | 1.5m2 10<br>up to 3.0m2 10                                                                                                    | 10 10                                                          | Plumber<br>Roofer                                                     | 30                            | 40.0              |                      |
| aluminium window - m2<br>appliances trap                 | Heroal 065<br>double inlet                        | over 3.0m2 10<br>40mm 10                                                                                                    | 10 10                                                          | Skilled decorator<br>Steel fiver                                      | 30                            | 40.0              |                      |
| asphalt glue<br>asphalt roofing paper                    | RIW LAC<br>top coat, welded IZOLMA                | tin=25ltr 10<br>roll 5m2 10                                                                                                    | 10<br>10                                                       | Tiler                                                                 | 30                            | 40.0              |                      |
| asphalt roofing paper<br>base edge strip                 | underlay, selfstick IZOLP<br>Al                   | roll 10m2 2.9mm thick 10<br>5cm/2.5m 10                                                                                                    | 10<br>10                                                       |                                                                       |                               |                   |                      |
| base edge strip<br>base edge strip                       |                                                   | 8cm/2.5m 10<br>10cm/2.5m 10                                                                                                    | 10                                                             |                                                                       |                               |                   |                      |
| basin pedestal<br>bathtub battery                        | Nefnt nr kat. 505-010-00                          | 10                                                                                                    | 10                                                             |                                                                       |                               |                   |                      |
| bathtub battery                                          | Rubin nr kat. 564-010-00                          | wall mounted 10<br>125*150*4200mm 10                                                                                                    | 10                                                             |                                                                       |                               |                   |                      |
| breather membrane                                        | 112g/m2                                           | 1*50m 10                                                                                                    | 10                                                             |                                                                       |                               |                   |                      |
|                                                          |                                                   |                                                                                                    | Save Close                                                     |                                                                       |                               |                   |                      |
|                                                          |                                                   |                                                                                                    |                                                                |                                                                       |                               |                   | Save Close           |
|                                                          | $\sim$                                            |                                                                                                    |                                                                |                                                                       |                               |                   | • •                  |
|                                                          |                                                   | $\mathbf{i}$                                                                                                    |                                                                |                                                                       |                               |                   |                      |
| -1-1-                                                    |                                                   | +                                                                                                    |                                                                |                                                                       |                               |                   |                      |
|                                                          |                                                   |                                                                                                    |                                                                |                                                                       | 1                             |                   |                      |
|                                                          | 일 나와 규제                                           | ା ୍∕୍ ⊢୍ ୁ ୁ୍                                                                                                    |                                                                | -                                                                     |                               |                   |                      |
|                                                          |                                                   |                                                                                                    |                                                                |                                                                       | ' 6                           |                   |                      |
|                                                          |                                                   |                                                                                                    | JHC ALL                                                        | - 11                                                                  | $\mathcal{V}$                 |                   |                      |
|                                                          | I                                                 |                                                                                                    | I                                                              |                                                                       |                               | _                 | 1                    |
|                                                          |                                                   |                                                                                                    |                                                                |                                                                       |                               | -                 | / '                  |
|                                                          |                                                   |                                                                                                    |                                                                | •                                                                     | 0                             | (1)               | / 1                  |
|                                                          |                                                   |                                                                                                    |                                                                |                                                                       |                               |                   |                      |
|                                                          |                                                   |                                                                                                    |                                                                |                                                                       |                               |                   |                      |
|                                                          |                                                   |                                                                                                    |                                                                |                                                                       | $\bigcirc$                    | 1                 |                      |
|                                                          |                                                   |                                                                                                    |                                                                |                                                                       |                               |                   |                      |
|                                                          |                                                   |                                                                                                    |                                                                |                                                                       |                               |                   |                      |
| 1000                                                     |                                                   |                                                                                                    |                                                                |                                                                       |                               |                   |                      |
|                                                          |                                                   |                                                                                                    |                                                                |                                                                       |                               |                   |                      |
|                                                          | -                                                 |                                                                                                    |                                                                |                                                                       |                               |                   |                      |
|                                                          | -                                                 |                                                                                                    |                                                                |                                                                       | Logaz 🗰 😸                     |                   |                      |
|                                                          |                                                   |                                                                                                    | A STREET                                                       | in use they materials - only for 188 estimator                        | ISHS Sectors                  |                   |                      |
|                                                          |                                                   |                                                                                                    |                                                                | Earn with the                                                         | Saud page.                    |                   |                      |
| -                                                        | 1                                                 | Estimates Your actions Your own constants You                                                                                                    | nega Hilanda                                                   | Concerning sectored \$ Pice Lott                                      | Rune (0)<br>Feasole Selection |                   |                      |
|                                                          |                                                   |                                                                                                    | sande same                                                     | an cara B trate C cas are were                                        |                               |                   |                      |
|                                                          | 100                                               | Step L Add Size                                                                                                    | Tare LUD # 1 - 10 0 Hat 190 and 9 Hat 9                        | Constants and have been been the same W-Mite Constant                 |                               |                   |                      |
| ~~~                                                      | 2                                                 | 1 Your existing                                                                                                    | S Proce And O Accel Proce C Agenered Vol. decreat C C          | old card 2016 doctored. C VECTORIC, Subsections, economics and decals | a vitement 6                  |                   |                      |
| 0.0                                                      |                                                   |                                                                                                    | Sections (C SECTIONS and Subsections (C SECTIONS, Subsections) | sons and extension Total net E                                        | E0.00 \$                      |                   |                      |
|                                                          |                                                   |                                                                                                    | ( III                                                          | £0.00                                                                 |                               |                   |                      |
|                                                          |                                                   |                                                                                                    | Tabli                                                          |                                                                       |                               |                   |                      |
|                                                          |                                                   | 1.1<br>Editorial United                                                                                                    |                                                                |                                                                       |                               |                   |                      |
| -                                                        |                                                   | Stat 2. Clock II 300 Environ Rects editorial<br>Bink reteriors<br>A complete                                                                                                    |                                                                |                                                                       |                               |                   |                      |
|                                                          | 1                                                 | HOME                                                                                                    |                                                                |                                                                       |                               | F                 |                      |
|                                                          |                                                   | Participa Control Participa Control Participa Co |                                                                |                                                                       |                               |                   |                      |
|                                                          |                                                   | COMPARENT<br>COMMON<br>EDMONCTORY                                                                                                    |                                                                |                                                                       |                               |                   |                      |
|                                                          |                                                   | ROMATION CONCEPT CONTINUES and<br>Proving a type concerns function from pad                                                                                                    |                                                                |                                                                       |                               |                   |                      |
|                                                          |                                                   | Concrete that restanced tractory<br>Concrete that<br>Concrete that                                                                                                    |                                                                |                                                                       |                               |                   |                      |
|                                                          | 1                                                 | ) Foundation concrete same<br>Considering and Providenced concrete sale<br>Coundation back or Neck sale                                                                                                    |                                                                |                                                                       | C+ MOLER TOP CO.              |                   |                      |
|                                                          |                                                   | Comparing valutary<br>Courter March<br>Distributions Journal                                                                                                    |                                                                |                                                                       | Tax ord                       |                   |                      |
|                                                          | 0.000                                             | Control Manna, version of the Control Manna, version of the Contro |                                                                |                                                                       |                               | 2014              |                      |
|                                                          |                                                   | ETERACONE<br>OTHER                                                                                                    |                                                                |                                                                       |                               |                   |                      |
|                                                          |                                                   | SWEARAND<br>DOF STRUCTURE<br>STARS                                                                                                    | YL                                                             |                                                                       |                               |                   |                      |
|                                                          |                                                   | Current topic (2)                                                                                                    |                                                                |                                                                       |                               |                   |                      |
|                                                          |                                                   |                                                                                                    |                                                                |                                                                       |                               |                   |                      |
|                                                          |                                                   |                                                                                                    |                                                                |                                                                       |                               |                   |                      |
|                                                          |                                                   |                                                                                                    |                                                                |                                                                       |                               |                   |                      |
|                                                          |                                                   |                                                                                                    |                                                                |                                                                       |                               |                   | -                    |
|                                                          |                                                   | -                                                                                                    |                                                                |                                                                       |                               |                   | 1                    |
|                                                          |                                                   |                                                                                                    |                                                                |                                                                       |                               |                   |                      |

CUT HERE AND SAVE